## ROVER COMMUNITY TRANSPORTATION

### WORK INSTRUCTIONS

| Effective Date Number                  |
|----------------------------------------|
| 08/26/2015 WI 710                      |
| AI - LOGIN Page Revision               |
| Page 1 of 4 C                          |
| al - Login Page Revision Page 1 of 4 C |

- **1.0 Purpose:** To allow the customer to access their account and be able to view a scheduled trip or cancel a trip in the shared ride software system.
- **2.0 Scope:** The customer will be set up in the shared ride system and have the portal access limited to canceling trips, scheduling trips or both.
- 3.0 Forms Required:
  - **3.1** None

#### 4.0 Responsibility:

- **4.1** The following departments are responsible for the Self-Service Portal.
  - 4.1.1 Contract Manager or designee
  - 4.1.2 Customer Service Representative or designee
- 5.0 Definitions:
  - **5.1** None
- 6.0 Procedure:
  - **6.1** The customer must call Rover and ask to be set up in the self-service portal and provide to Rover the following information:
    - 6.1.1 Email address
    - 6.1.2 User name
  - **6.2** Existing users go directly to step 6.4
  - **6.3** Once the account is set up you can login, new users will be sent an email and a link to create a password.
    - **6.3.1** The email will arrive in your inbox for the address provided to Rover, select the highlighted link.

|              | Wed 11/2/2016 11:05 AM                                                                                  |
|--------------|----------------------------------------------------------------------------------------------------|
|              | noreply@ecolane.com                                                                                     |
|              | Self-Service: please set your password                                                                  |
| То           |                                                                                                    |
| 🚹 We removed | extra line breaks from this message.                                                                    |
| Action Items |                                                                                                    |
| Hello Cathy  | . either a new account has been set up for you at Self-Service, or you have requested a password reset. |

Your username for the service is "c 5".

Please follow this link to set your personal password:

**6.3.2** Enter your new password in both fields titled "New Password" and "New Password (again)" and then select the button "Set new password"

# ROVER COMMUNITY TRANSPORTATION WORK INSTRUCTIONS

| Subject                                | Effective Date | Number   |
|----------------------------------------|----------------|----------|
| Customer – Self-Service Portal - Login | 08/26/2015     | WI 710   |
|                                        | Page           | Revision |
|                                        | Page 2 of 4    | С        |
|                                        |                |          |

| Ecolane <sup>777</sup>                                                        |
|-------------------------------------------------------------------------------|
| Please choose a new password for Cathy (username c).                          |
| Choose new password                                                           |
| New password: (required)                                                      |
| New password (again):         (required) passwords must match                 |
| Set new password                                                              |
| 6.3.3 You will then be asked to login using your new password                 |
| 6.3.3.1 Enter user name<br>6.3.3.2 Enter password                             |
| <b>6.3.3.3</b> Click on the button "Login"                                    |
| Ecolane                                                                       |
| Password was successfully updated. Please use it and username 'c ' to log in. |
| Please log in 6.2.3.1                                                         |
| Username: (required) your Self-Service system user name                       |
| Password: (required) your password                                            |
| ✓ Login forqot password? 6.2.3.2                                              |
| 6.3.4                                                                         |

6.4 Existing users or users who have just created a password will login as follows

- 6.4.1 https://chester.ecolane.com/selfservice/login
- 6.4.2 Enter you username
- **6.4.3** Enter your password
- **6.4.4** Click on the Login icon

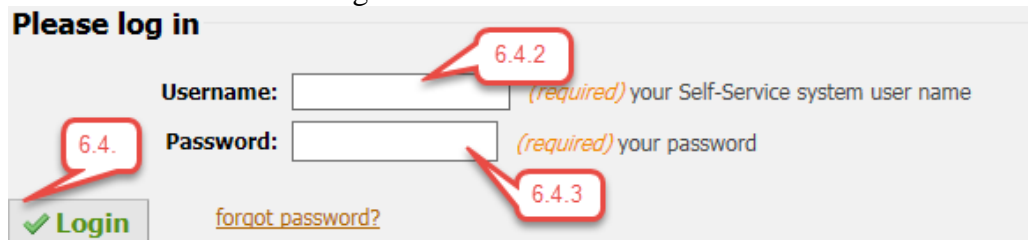

**6.5** The menu will provide you with the following options

# ROVER COMMUNITY TRANSPORTATION

### WORK INSTRUCTIONS

| Jubject                                | Effective Date | Number   |  |
|----------------------------------------|----------------|----------|--|
| Customer – Self-Service Portal - Login | 08/26/2015     | WI 710   |  |
|                                        | Page           | Revision |  |
|                                        | Page 3 of 4    | С        |  |
|                                        |                |          |  |

- **6.5.1** Create new order This module will allow you to enter a trip into the shared ride system
- **6.5.2** Future orders View trips scheduled for the next 30 days
- 6.5.3 Past orders View trips provided for the past two weeks
- **6.5.4** Account details View and make changes to your profile, email address and password
- 6.5.5 Exit Exit the self-service portal

### Welcome to Self-Service

#### You have no trips scheduled for today.

Create new order 6.3.1
Future orders 6.3.2
Past orders 6.3.3
Account details 6.3.4
Exit 6.3.5

- **6.6** Select the process you wish to perform and reference the appropriate work instruction.
- 6.7 Forgot your password?
  - 6.7.1 Go to step 6.4 and to the login page as in step 6.4.1
  - 6.7.2 Click on the "Forgot password" link
  - **6.7.3** A request for password will ask for your email address, enter the address that was given to Rover and select the button "Submit request".
  - **6.7.4** Follow step 6.3.2

| Ec | olane <sup>717</sup>         |                                        |
|----|------------------------------|----------------------------------------|
|    | Request password reset 6.7.3 |                                        |
|    | Email                        | ( <i>required</i> ) your email address |
|    | Send request Cancel          |                                        |

#### 7.0 Revision

7.1 Revision A – Created work procedure 08/27/15

## ROVER COMMUNITY TRANSPORTATION WORK INSTRUCTIONS

| Subject                                |             | Effective Date | Number |
|----------------------------------------|-------------|----------------|--------|
| Customer – Self-Service Portal - Login | 08/26/2015  | WI 710         |        |
|                                        | Page        | Revision       |        |
|                                        | Page 4 of 4 | С              |        |
|                                        |             |                |        |

7.2 Revision B – Updated for Password set up or rest
7.3 Revision C – Update 1.0 to state you can view a scheduled trip